# Paramétrage Bâtiment ETAM IDCC 2609 - 2707 ISAPAYE CONNECT

# SOMMAIRE

| 1. | METTR     | E EN PLACE LA CONVENTION COLLECTIVE IDCC 2609 / 2707 DANS L'ENTREPRISE / ETABLISSEMENT                      | 4  |
|----|-----------|----------------------------------------------------------------------------------------------------|----|
| 2. | GRILLES   | DES SALAIRES CONVENTIONNELS                                                                                 | 4  |
|    | 2.1 Quell | es sont les grilles de coefficients hiérarchiques mises en place dans le logiciel ?                         | 4  |
|    | 2.2 Quell | es sont les valeurs affectées à ces coefficients ?                                                          | 6  |
|    | 2.3 Comr  | nent affecter un coefficent hiérarchique et le salaire conventionnel à un salarié ?                         | 7  |
| 3. | GRILLE    | DES SALAIRES POUR LES APPRENTIS                                                                             | 7  |
|    | 3.1 Quell | e est la grille de salaire mise en place dans le logiciel pour les apprentis ?                              | 7  |
|    | 3.2 Comr  | nent affecter ce barème à un apprenti ?                                                                     | 8  |
| 4. | GESTIO    | N DU MAINTIEN DE SALAIRE EN CAS D'ARRÊT DE TRAVAIL                                                          | 9  |
|    | 4.1 Comr  | nent est géré le maintien de salaire pour les salariés en arrêt de travail maladie et accident du travail ? | 9  |
|    | 4.2 Comr  | nent mettre en place le maintien de salaire en cas d'arrêt de travail?                                      | 9  |
|    | 4.2.1     | Indiquer que les salariés sont maintenus en cas d'arrêt                                                     | 9  |
|    | 4.2.2     | Renseigner une absence en cas d'arrêt de travail                                                            | 10 |
|    | 4.2.3     | Mettre un maintien de salaire à 100%                                                                        | 11 |

Le paramétrage bâtiment des codes IDCC 2609 et 2707 correspond à :

- la convention collective nationale des employés, techniciens et agents de maîtrise du batîment code **IDCC 2609**
- la convention régionale des employés, techniciens et agents de maîtrise du bâtiment (hors Seine-etmarne) - code **IDCC 2707**

Il concerne les entreprises relevant des activités indiquées dans le tableau çi dessous.

| Code NAF | Libellé de l'activité                                                 | Code<br>NAF | Libellé de l'activité                                               |
|----------|-----------------------------------------------------------------------|-------------|---------------------------------------------------------------------|
| 0161Z    | Activités de soutien aux cultures                                     | 4312A       | Travaux de terrassement courants et travaux préparatoires           |
| 1610B    | Imprégnation du bois                                                  | 4321A       | Travaux d'installation électrique dans tous locaux                  |
| 1622Z    | Fabrication de parquets assemblés                                     | 4321B       | Travaux d'installation électrique sur la voie publique              |
| 1623Z    | Fabrication de charpentes et d'autres menuiseries                     | 4322A       | Travaux d'installation d'eau et de gaz en tous locaux               |
| 2223Z    | Fabrication d'éléments en matières plastiques<br>pour la construction | 4322B       | Travaux d'installation d'équipements thermiques et de climatisation |
| 2370Z    | Taille, façonnage et finissage de pierres                             | 4329A       | Travaux d'isolation                                                 |
| 2399Z    | Fabrication d'autres produits minéraux non métalliques n.c.a.         | 4329B       | Autres travaux d'installation n.c.a.                                |
| 2511Z    | Fabrication de structures métalliques et de<br>parties de structures  | 4331Z       | Travaux de plâtrerie                                                |
| 2512Z    | Fabrication de portes et fenêtres en métal                            | 4332A       | Travaux de menuiserie bois et PVC                                   |
| 2561Z    | Traitement et revêtement des métaux                                   | 4332B       | Travaux de menuiserie métallique et serrurerie                      |
| 2593Z    | Fabrication d'articles en fils métalliques, de chaînes et de ressorts | 4332C       | Agencement de lieux de vente                                        |
| 2712Z    | Fabrication de matériel de distribution et de commande électrique     | 4333Z       | Travaux de revêtement des sols et des murs                          |
| 2733Z    | Fabrication de matériel d'installation électrique                     | 4334Z       | Travaux de peinture et vitrerie                                     |
| 2790Z    | Fabrication d'autres matériels électriques                            | 4339Z       | Autres travaux de finition                                          |
| 2821Z    | Fabrication de fours et brûleurs                                      | 4391A       | Travaux de charpente                                                |
| 2825Z    | Fabrication d'équipements aérauliques et<br>frigorifiques industriels | 4391B       | Travaux de couverture par éléments                                  |
| 3101Z    | Fabrication de meubles de bureau et de magasin                        | 4399A       | Travaux d'étanchéification                                          |
| 3102Z    | Fabrication de meubles de cuisine                                     | 4399B       | Travaux de montage de structures métalliques                        |
| 3311Z    | Réparation d'ouvrages en métaux                                       | 4399C       | Travaux de maçonnerie générale et gros<br>œuvre de bâtiment         |
| 3314Z    | Réparation d'équipements électriques                                  | 4399D       | Autres travaux spécialisés de<br>construction                       |

| 3320A | Installation de structures métalliques, chaudronnées et de tuyauterie                                | 5210B | Entreposage et stockage non frigorifique                               |  |  |  |  |
|-------|----------------------------------------------------------------------------------------------------|-------|------------------------------------------------------------------------|--|--|--|--|
| 3320D | Installation d'équipements électriques, de matériels électroniques et optiques ou d'autres matériels | 6420Z | Activités des sociétés holding                                         |  |  |  |  |
| 3530Z | Production et distribution de vapeur et d'air conditionné                                            | 7010Z | Activités des sièges sociaux                                           |  |  |  |  |
| 4120A | Construction de maisons individuelles                                                                | 7112B | Ingénierie, études techniques                                          |  |  |  |  |
| 4120B | Construction d'autres bâtiments                                                                      | 8020Z | Activités liées aux systèmes de sécurité                               |  |  |  |  |
| 4213A | Construction d'ouvrages d'art                                                                        | 8122Z | Autres activités de nettoyage des<br>bâtiments et nettoyage industriel |  |  |  |  |
| 4299Z | Construction d'autres ouvrages de génie civil<br>n.c.a.                                              | 8130Z | Services d'aménagement paysager                                        |  |  |  |  |
| 4311Z | Travaux de démolition                                                                                | 8230Z | Organisation de foires, salons professionnels et congrès               |  |  |  |  |

# 1. METTRE EN PLACE LA CONVENTION COLLECTIVE IDCC 2609 / 2707 DANS L'ENTREPRISE / ETABLISSEMENT

Pour utiliser le paramétrage mis en place pour la convention collective IDCC 2609 ou 2707, l'établissement doit être paramétré avec le secteur d'activité **BATI.STD** – BATIMENT et être associé à la convention collective IDCC 2609 ou 2707.

#### ÉTAPE 1 : aller en Accueil/Informations/Entreprise

ÉTAPE 2 : aller sur l'onglet **Règles sociales et fiscales** 

ÉTAPE 3 : dans l'onglet **Général**, dans la zone "Conventions collectives", cliquer sur

ÉTAPE 4 : sélectionner la convention collective **2609.STD** - nationale des employés, techniciens et agents ou **2707.STD** - régionale des employés, techniciens et agents de maîtrise du bâtiment (hors Seineet-marne)

ÉTAPE 5 : enregistrer avec la disquette

# 2. GRILLES DES SALAIRES CONVENTIONNELS

#### 2.1 Quelles sont les grilles de coefficients hiérarchiques mises en place dans le logiciel ?

Il existe une grille de coefficients hiérarchiques pour les différentes régions présentes dans **Paramètres/Bulletin de salaire/ Conventions collectives** sur le code **2609.STD** :

| • | Conventions collectives (8) |             |                                                 |            |          |                       |                  |                              |  |  |  |  |
|---|-----------------------------|-------------|-------------------------------------------------|------------|----------|-----------------------|------------------|------------------------------|--|--|--|--|
| 0 | Filtres                     | Actif(s     | )                                               |            | Code     | 2609                  | STD              |                              |  |  |  |  |
|   |                             | De al anala |                                                 |            | Utilisée | ✓                     |                  |                              |  |  |  |  |
|   |                             | Kecherche   | r de la                                         | Secteur d' | activité | BATI.STD              | Ψ.               | Est attachée à la convention |  |  |  |  |
|   | Code                        | Créateur    | Libellé                                         | Date de dé | finition | 01/01/2020 👻 📑        | -                |                              |  |  |  |  |
|   | 0627                        | STD         | départementale des employés, techniciens et a   |            |          |                       |                  |                              |  |  |  |  |
|   | 0749                        | STD         | départementale des ouvriers du bâtiment et de   | Général    | Coeffi   | icients hiérarchiques | Personnalisation | 1                            |  |  |  |  |
|   | 0771                        | STD         | départementale des ingénieurs assimilés et ca   | AISNE      | _OISE_S  | SOMME.STD             |                  | - 1                          |  |  |  |  |
|   | 0804                        | STD         | Accord national interprofessionnel des voyage   | C ALSAC    | E.STD    |                       |                  |                              |  |  |  |  |
|   | 1596                        | STD         | nationale concernant les ouvriers employés pa   | © ALLA/ER  | BUON     |                       |                  |                              |  |  |  |  |
|   | 1597                        | STD         | nationale concernant les ouvriers employés pa   | AUVER      |          | E_ALPES_1.STD         |                  |                              |  |  |  |  |
|   | 1843                        | STD         | régionale des ingénieurs, assimilés et cadres d | AUVER      | RHON     | E_ALPES_2.STD         |                  |                              |  |  |  |  |
|   | 2111                        | STD         | nationale des salaries du particulier employeur | BASSE      | NORM     | ANDIE_2.STD           |                  | - /                          |  |  |  |  |
|   | 2420                        | STD         | nationale des cadres du batiment du 1er juin 2  |            |          |                       |                  |                              |  |  |  |  |
|   | 2609                        | STD         | nationale des employes, tecnniciens et agents   | OBOOK      | 30_FRA   | NCHE_COMTE.STD        |                  |                              |  |  |  |  |
|   | 2/0/                        | STD         | Exploitations polyculture élevage Oise          | D BRETA    | GNE.ST   | D                     |                  |                              |  |  |  |  |
|   | 5001                        | 310         | Exploitations polyculture clevage ofse          | 🕝 CALVA    | DOS_M    | ANCHE_ORNE.STD        |                  |                              |  |  |  |  |
|   |                             |             |                                                 | C CENTR    | E_VAL    | DE_LOIRE.STD          |                  |                              |  |  |  |  |
|   |                             |             |                                                 | 🕝 СНАМ     | PAGNE_   | ARDENNE.STD           |                  |                              |  |  |  |  |
|   |                             |             |                                                 | CORSE      | .STD     |                       |                  |                              |  |  |  |  |
|   |                             |             |                                                 | C EURE_    | SEINE_I  | MARITIME.STD          |                  |                              |  |  |  |  |
|   |                             |             |                                                 |            | _NORM    | ANDIE_2.STD           |                  |                              |  |  |  |  |
|   |                             |             |                                                 |            | INE.ST   | D                     |                  |                              |  |  |  |  |
|   |                             |             |                                                 | O NORD     | PAS_DE   | E_CALAIS.STD          |                  |                              |  |  |  |  |
|   |                             |             |                                                 |            | ELLE_AQ  | UITAINE_1.STD         |                  | -                            |  |  |  |  |
|   |                             |             |                                                 |            | ELLE_AQ  | UITAINE_2.STD         |                  |                              |  |  |  |  |
|   |                             |             |                                                 |            | ELLE_AQ  | UITAINE_3.STD         |                  |                              |  |  |  |  |
|   |                             |             |                                                 | O OCCIT    | ANIE_1.  | .STD                  |                  |                              |  |  |  |  |
|   |                             |             |                                                 | O OCCIT    | ANIE_2.  | STD                   |                  | -/                           |  |  |  |  |
|   |                             |             |                                                 | DAYS_      | DE_LA_I  | LOIRE.STD             |                  |                              |  |  |  |  |
|   |                             |             |                                                 | D PROV_    | ALPES_   | COTE_AZUR.STD         |                  |                              |  |  |  |  |
|   |                             |             |                                                 | O SEINE    | _ET_MA   | RNE.STD               |                  |                              |  |  |  |  |

Il existe une grille de coefficients hiérarchiques pour les différentes régions présentes dans **Paramètres/Bulletin de** salaire/ Conventions collectives sur le code **2707.STD** :

|   | Conventions collectives 🛞 |           |                                                 |            |           |                 |        |                  |                              |  |  |  |
|---|---------------------------|-----------|-------------------------------------------------|------------|-----------|-----------------|--------|------------------|------------------------------|--|--|--|
| Ø | Filtres                   | Actif(s   | )                                               |            | Code      | 2707            |        | STD              | <b>+</b> - ■ • / ∂           |  |  |  |
|   |                           | Recherche | er 🖉 🔊 🔊                                        |            | Utilisée  | <b>~</b>        |        |                  |                              |  |  |  |
|   |                           |           |                                                 |            | 'activité | BATI.STD        |        |                  | Est attachée à la convention |  |  |  |
|   | Code                      | Créateur  | Libellé                                         | Date de de | éfinition | 01/01/2002      | -      |                  |                              |  |  |  |
|   | 0627                      | STD       | départementale des employés, techniciens et a   |            |           |                 |        |                  |                              |  |  |  |
|   | 0749                      | STD       | départementale des ouvriers du bâtiment et de   | Général    | Coeff     | icients hiérarc | hiques | Personnalisation |                              |  |  |  |
|   | 0771                      | STD       | départementale des ingénieurs assimilés et ca   | - Airest   |           |                 |        |                  |                              |  |  |  |
|   | 0804                      | STD       | Accord national interprofessionnel des voyage   |            |           |                 |        |                  |                              |  |  |  |
|   | 1596                      | STD       | nationale concernant les ouvriers employés pa   | D ILE_D    | E_FRAN    | CE.STD          |        |                  |                              |  |  |  |
|   | 1597                      | STD       | nationale concernant les ouvriers employés pa   |            | -         |                 |        |                  |                              |  |  |  |
|   | 1843                      | STD       | régionale des ingénieurs, assimilés et cadres d |            |           |                 |        |                  |                              |  |  |  |
|   | 2111                      | STD       | nationale des salariés du particulier employeur |            |           |                 |        |                  |                              |  |  |  |
|   | 2420                      | STD       | nationale des cadres du bâtiment du 1er juin 2  |            |           |                 |        |                  |                              |  |  |  |
|   | 2609                      | STD       | nationale des employés, techniciens et agents   |            |           |                 |        |                  |                              |  |  |  |
|   | 2707                      | STD       | régionale des employés, techniciens et agents   |            |           |                 |        |                  |                              |  |  |  |
|   | 9601                      | STD       | Exploitations polyculture élevage Oise          |            |           |                 |        |                  |                              |  |  |  |

# 2.2 Quelles sont les valeurs affectées à ces coefficients ?

En **Accueil/Informations/Général**, dans l'onglet **Valeurs conventionnelles**, une valeur de salaire minimale est associée à chaque coefficient hiérarchique.

Pour connaitre les valeurs des salaires minimums :

#### ÉTAPE 1 : aller en Accueil/Informations/Général

### ÉTAPE 2 : aller dans l'onglet Valeurs conventionnelles

ÉTAPE 3 : cliquer sur 🕒 devant **BATI.STD** – BATIMENT

ÉTAPE 4 : cliquer sur 🕒 devant "Grille des salaires"

ÉTAPE 5 : cliquer sur la grille des salaires souhaitée

ÉTAPE 6 : les valeurs sont indiquées pour chaque échelon

| Conven | tions colle | actives Général 🗵                                                                 |   |                   |              |              |                 |              |                 |         |                          |
|--------|-------------|-----------------------------------------------------------------------------------|---|-------------------|--------------|--------------|-----------------|--------------|-----------------|---------|--------------------------|
| G 😔 🍝  | Tous        | -                                                                                 | ^ | 01/02/2020 🗘 🚏    |              | 8 9          | 9               |              |                 |         |                          |
| Θ      | SA BA       | TI.STD - BATIMENT                                                                 |   | Données générales | Divers pour  | cotisations  | Taux générau    | x Taux accid | lent du travail | Barèmes | Valeurs conventionnelles |
| 3      | Θ           | 1596.STD - nationale concernant les ouvriers employés par les entreprises du bâl  |   | Code AIS          | E OISE SOMM  | 1E           | STD             |              |                 |         |                          |
|        | ۲           | Grilles des salaires                                                              |   | Libellá ATSI      |              | =            |                 |              |                 |         |                          |
|        | ۲           | Grille de maintien de salaire                                                     |   | Commontaires      |              | -            |                 |              |                 |         |                          |
|        | Θ 🔝         | 1843.STD - régionale des ingénieurs, assimilés et cadres du bâtiment de la régioi |   | Commentaires      |              |              |                 |              |                 |         |                          |
|        | Ð           | Grilles des salaires                                                              |   |                   |              |              |                 |              |                 |         |                          |
|        | ۲           | Grille de maintien de salaire                                                     |   |                   |              |              |                 |              |                 |         |                          |
|        | Θ 🔝         | 2420.STD - nationale des cadres du bâtiment du 1er juin 2004                      |   |                   |              |              |                 |              |                 |         |                          |
|        | ۲           | Grilles des salaires                                                              |   | Recherc           | her          |              |                 |              |                 |         |                          |
|        | ۲           | Grille de maintien de salaire                                                     |   |                   |              |              |                 |              |                 |         |                          |
| 4      | Θ 😫         | 2609.STD - nationale des employés, techniciens et agents de maîtrise du bâtimer   | = | Coefficient       | hierarchique | Saisie € / n | nois (151,67 h) |              |                 |         |                          |
|        | Θ           | Grilles des salaires                                                              |   | A                 |              |              | 1521,00         |              |                 |         |                          |
|        |             | AISNE_OISE_SOMME - AISNE OISE SOMME                                               |   | C                 |              |              | 1723.00         |              |                 |         |                          |
|        |             | ALSACE - ALSACE                                                                   |   | D                 |              |              | 1870.00         |              |                 |         |                          |
|        |             | AQUITAINE - AQUITAINE                                                             |   | E                 |              |              | 2052,00         |              |                 |         |                          |
|        |             | AUVER_RHONE_ALPES_1 - AIN ARDECHE DROME ISERE LOIRE RHONE                         |   | F                 | 6            |              | 2345,00         |              |                 |         |                          |
|        |             | AUVER_RHONE_ALPES_2 - ALLIER CANTAL HAUTE-LOIRE PUY-DE-DOMI                       |   | G                 |              |              | 2609,00         |              |                 |         |                          |
|        | E           | AUVERGNE - AUVERGNE                                                               |   | н                 |              |              | 2746,00         |              |                 |         |                          |
|        | 2           | BASSE_NORMANDIE - BASSE NORMANDIE                                                 |   |                   |              |              |                 |              |                 |         |                          |
|        |             | BASSE_NORMANDIE_2 - BASSE NORMANDIE A PARTIR DU 01/01/2020                        |   |                   |              |              |                 |              |                 |         |                          |
|        |             | BOURGO_FRANCHE_COMTE - BOURGOGNE FRANCHE COMTE                                    |   |                   |              |              |                 |              |                 |         |                          |
|        |             | BOURGOGNE - BOURGOGNE                                                             |   |                   |              |              |                 |              |                 |         |                          |
|        |             | BRETAGNE - BRETAGNE                                                               |   |                   |              |              |                 |              |                 |         |                          |
|        |             | CALVADOS_MANCHE_ORNE - CALVADOS MANCHE ORNE                                       |   |                   |              |              |                 |              |                 |         |                          |
|        |             | CENTRE - CENTRE                                                                   |   |                   |              |              |                 |              |                 |         |                          |
|        |             |                                                                                   |   |                   |              |              |                 |              |                 |         |                          |

# 2.3 Comment affecter un coefficent hiérarchique et le salaire conventionnel à un salarié ?

#### ÉTAPE 1 : aller en Salaires/Informations/Salariés

ÉTAPE 2 : sélectionner le salarié concerné

ÉTAPE 3 : aller dans l'onglet Situation

ÉTAPE 4 : dans la zone "Grille conventionnelle, choisir la grille selon le statut du salarié

ÉTAPE 5 : dans la zone "Hiérarchie", choisir l'échelon du salarié

|   | Salar   | iés 🛞                                      |                                                                                                    |                    |
|---|---------|--------------------------------------------|----------------------------------------------------------------------------------------------------|--------------------|
|   | 🕝 Filtr | es Présents entre 01/02/2020 et 29/02/2020 | BATLOISE ETAM_SANS_ABAT VILLONS 📑 🔿 🖌 😌                                                                                                 |                    |
|   | [       | Ordre de présentation des salariés         | Et Contrat Situation Règles sociales Règles fiscales Valeurs Gestion du temps Cotisations Règlements Affectations I                     | Déclarations Notes |
| 2 |         | Rechercher                                 | Entrée / Sortie Date d'entrée 01/06/2000 🐨 Date de sortie/ 🐨                                                                            |                    |
|   |         | APPRENTI - JEUNE Luc                       | Ancienneté                                                                                                    |                    |
|   |         | ETAM_SANS_ABAT - VILLONS Xavier            | Date d'ancienneté La date d'ancienneté correspond à la date d'entrée                                                                    |                    |
|   | e 🚨     | GERANT - DUBOIS André                      | Ajustements d'ancienneté                                                                                                    |                    |
|   |         | OUVRIER_ABAT - SAMUS Jean                  |                                                                                                    |                    |
|   | - 2     | VRP_EXCLU - CHAURIAT Jean-Baptiste         | Convention / Emploi<br>Convention collective nationale des employés, techniciens et agents de maîtrise du bâtiment - [Code IDCC : 2609] |                    |
|   |         |                                            | Grille conventionnelle ALSACE                                                                                                    |                    |
|   |         |                                            | Statut catégoriel conventionnel Profession intermediaire v                                                                              |                    |
|   |         |                                            | Emploi TECHNICIEN v Code PCS-ESE (INSEE) 486e v Compléme                                                                                | ent PCS-ESE 🔹      |
|   |         |                                            | Code métier BTP C0099 v                                                                                                    |                    |

#### ÉTAPE 6 : enregistrer avec la disquette

#### ÉTAPE 7 : aller dans l'onglet **Régles sociales**

ÉTAPE 8 : la partie "Rémunération" est automatiquement complétée en fonction de la hiérarchie : ces valeurs peuvent être modifiées au besoin

| munération                                                                                                    |                  |                          |                 |        |         |         |   |  |
|----------------------------------------------------------------------------------------------------|------------------|--------------------------|-----------------|--------|---------|---------|---|--|
| Mode de                                                                                                    | e rémunération   | Tarif horaire            | •               |        |         |         |   |  |
| Valeurs conventionnelle                                                                                                    | s                |                          |                 |        |         |         |   |  |
| Convention collective nationale concernant les ouvriers employés par les entreprises du bâtiment visées par le décret du 1er mars 1962 -c'é |                  |                          |                 |        |         |         |   |  |
| Grille                                                                                                    | SEINE-ET-MARI    | NE                       | Hiérarchie      | 185    |         |         |   |  |
| Euros/Mois                                                                                                    | 1570,00          |                          | Nombre d'heures | 151,67 |         |         |   |  |
| Valeurs appliquées                                                                                                    |                  |                          |                 |        |         |         |   |  |
| Tarif horaire                                                                                                    | Tarif horaire de | la hiérarchie du salarié |                 | •      | Montant | 10,3514 | € |  |
| 1                                                                                                    | 151.67           |                          |                 |        |         |         |   |  |

# 3. GRILLE DES SALAIRES POUR LES APPRENTIS

#### 3.1 Quelle est la grille de salaire mise en place dans le logiciel pour les apprentis ?

Il existe une grille de salaire **APPRENTI\_BATI.STD** pour les apprentis disponibles dans **Accueil/Informations/Général**, onglet **Barèmes**.

Pour connaitre le barème en fonction de l'âge de l'apprenti et de l'année d'apprentissage :

ÉTAPE 1 : aller dans Accueil/Informations/Général

ÉTAPE 2 : aller dans l'onglet **Barèmes** 

ÉTAPE 3 : sélectionner le barème **APPRENTI\_BATI.STD** 

ÉTAPE 4 : le % du SMIC est indiqué en fonction de l'âge du salarié et de l'année d'apprentissage

| Général 🛞                                                                                                    |                 |                                                                                          |                                                                    |                                                                                    |                                           |                      | 6 8                           |
|----------------------------------------------------------------------------------------------------|-----------------|------------------------------------------------------------------------------------------|--------------------------------------------------------------------|------------------------------------------------------------------------------------|-------------------------------------------|----------------------|-------------------------------|
| 💬 👄 🍐 Tous                                                                                                    | 01/0            | 2/2020 🝦 📆                                                                               |                                                                    | 🗄 🗇 🛛 🥸                                                                            |                                           | Ĺ                    |                               |
| Barème des apprentis     APPRENTI.STD BAREME DE REMUNERATION DES APPRENTIS     APPRENTI_BATI.STD BAREME DE REMUNERATION DES APPRENTIS     APPRENTI2.STD BAREME DE REMUNERATION DES APPRENTIS EMB     Barème de saisie sur rémunération     Grille de maintien de salaire     Autre | Do<br>Cor<br>Ba | nnées générales<br>Code APPRENTI<br>Libellé BAREME D<br>nmentaires<br>rème applicable po | Divers pour cotis<br>_BATI<br>E REMUNERATION<br>ur la rémunération | sations Taux générau:<br>STD<br>N DES APPRENTIS - BAT<br>n des apprentis du Bâtime | Taux accident du trava IMENT ent.         | il Barèmes           |                               |
|                                                                                                    |                 |                                                                                          | TDAT                                                               | AGE DE<br>- de 18 ans<br>% du SMIC                                                 | L'APPRENTI<br>De 18 à 20 ans<br>% du SMIC |                      | 21 ans et +                   |
|                                                                                                    |                 | 1ère année       2ème année       3ème année                                             |                                                                    | 40,00 %<br>50,00 %<br>60,00 %                                                      | 4 60<br>70                                | 00 %<br>00 %<br>00 % | 55,00 %<br>65,00 %<br>80,00 % |
|                                                                                                    |                 |                                                                                          |                                                                    | AGE DE                                                                             | L'APPRENTI                                |                      |                               |
|                                                                                                    |                 | 1                                                                                        |                                                                    | - de 18 ans                                                                        | De 18 à 20 ans                            |                      | 21 ans et +                   |
|                                                                                                    |                 | ANNEE DU CON                                                                             | TRAT                                                               | % du SMIC                                                                          | % du SMIC                                 |                      | % du SMIC                     |
|                                                                                                    |                 | 1ère année<br>2ème année                                                                 |                                                                    | 55,00 %                                                                            | 65                                        | 00 %                 | 70,00 %                       |
|                                                                                                    |                 | 3ème année                                                                               |                                                                    | 75,00 %                                                                            | 85                                        | 00 %                 | 95,00 %                       |

# 3.2 Comment affecter ce barème à un apprenti ?

#### ÉTAPE 1 : aller dans Accueil/Informations/Salariés

- ÉTAPE 2 : sélectionner le salarié
- ÉTAPE 3 : aller sur l'onglet **Règles sociales**
- ÉTAPE 4 : dans "Mode de rémunération", choisir "Tarif horaire"
- ÉTAPE 5 : dans "Tarif horaire", choisir "Autre tarif horaire en %"
- ÉTAPE 6 : dans "Pourcentage appliqué", cocher "selon le barème"

#### ÉTAPE 7 : choisir le barème **APPRENTI\_BATI.STD**

#### ÉTAPE 8 : enregistrer avec la disquette

| Salariés (*) 🛞                                  |                                                                                                    |
|-------------------------------------------------|----------------------------------------------------------------------------------------------------|
| Filtres Présents entre 01/02/2020 et 29/02/2020 | BATI OISE JEAN JEAN 🗄 🔿 🥢 🗞                                                                                                    |
| Ordre de présentation des salariés              | <u>Affectation</u> <u>Règles sociales</u> <u>Règles fiscales</u> <u>Valeurs</u> <u>8</u> <u>du temps</u> <u>Cotisations</u> <u>Règlements</u> <u>Affectation</u>                                                             |
| Rechercher                                      | Paiement des salaires -<br>Périodicité de paiement des salaires Mois                                                                                                    |
| Sean - Jean Michel                              | Date de paiement des salaires Dernier jour du bulletin 🔹                                                                                                    |
| 2                                               | Rémunération<br>Mode de rémunération Tarif horaire   Valeurs conventionnelles<br>Convention collective nationale concernant les ouvriers employés par les entreprises du bâtiment visées par le décret du 1er mars 1962 -c'e |
|                                                 | Grille COTE-D'OR NIEVRE SAONE-ET-LOIRE ET YO Hiérarchie 150                                                                                                    |
|                                                 | Euros/Heures     9,894       Euros/Mois     1500,65       Nombre d'heures     151,67                                                                                                    |
|                                                 | Valeurs appliquées     5     ▼     Montant     10,15     €       Autre tarif horaire     SMIC     ▼       10,15     €                                                                                                    |
|                                                 | Pourcentage appliqué 6 %<br>6 selon le barème APPRENTI_BATI.S V<br>7                                                                                                    |
|                                                 | Nombre d neures like 131,07                                                                                                    |

# 4. GESTION DU MAINTIEN DE SALAIRE EN CAS D'ARRÊT DE TRAVAIL

# 4.1 Comment est géré le maintien de salaire pour les salariés en arrêt de travail maladie et accident du travail ?

En cas d'arrêt, le maintien se déclenche après un an de présence dans l'entreprise ou après 5 ans dans une ou plusieurs entreprises du BTP. Le maintien à 100% est limité à 90 jours par année civile.

En **Accueil/Informations/Général**, dans l'onglet **Valeurs conventionnelles**, la grille de maintien de salaire **MAINTIEN\_2609.STD** – MAINTIEN DE SALAIRE – IDCC 2609 indique le nombre de jours de maintien de salaire à 100% pour les salariés employés, techniciens et agents de maîtrise du bâtiment.

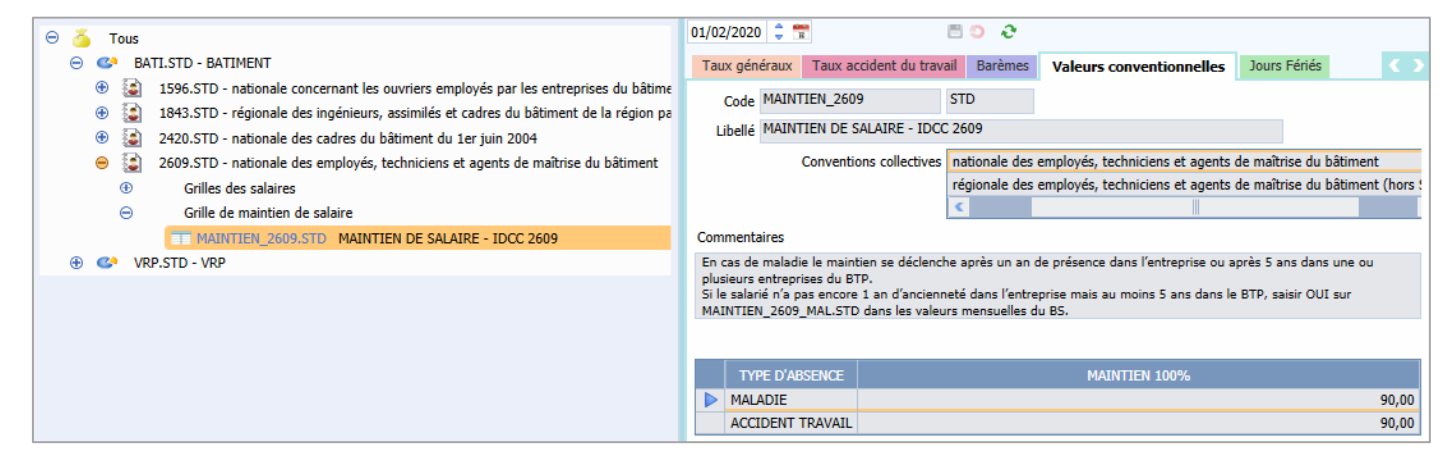

# 4.2 Comment mettre en place le maintien de salaire en cas d'arrêt de travail?

#### 4.2.1 Indiquer que les salariés sont maintenus en cas d'arrêt

#### ÉTAPE 1 : aller en Accueil/Informations/Entreprise

ÉTAPE 2 : aller dans l'onglet Valeurs

ÉTAPE 3 : aller dans le thème **ARRÊT DE TRAVAIL** 

ÉTAPE 4 : mettre "OUI" sur les données pour le maintien dans la colonne "Saisie"

ÉTAPE 5 : enregistrer avec la disquette

| Inform            | matio                                   | ns générales     | Règles sociales e | t fiscales | Valeurs      | Gestion du temps      | Organismes      | Règlemen   | ts         |          | K                  |   |
|-------------------|-----------------------------------------|------------------|-------------------|------------|--------------|-----------------------|-----------------|------------|------------|----------|--------------------|---|
| Do                | nnée                                    | s établisseme    | nt Barèmes        | Valeurs of | conventio 2  | s Compléments         | ;               |            |            |          |                    |   |
| \ominus 🍝 Tous    |                                         |                  |                   |            |              |                       |                 |            |            |          |                    | ^ |
| 🍊 Salaire de base |                                         |                  |                   |            |              |                       |                 |            |            |          |                    | _ |
|                   | Absences                                |                  |                   |            |              |                       |                 |            |            |          |                    |   |
|                   | Θ                                       | 🍈 Arrêt de trav  | vail              |            |              |                       |                 |            |            |          |                    |   |
|                   | 🍝 Maladie                               |                  |                   |            |              |                       |                 |            |            |          |                    |   |
|                   |                                         | 🍝 Acciden        | t du Travail      |            |              |                       |                 |            |            |          |                    |   |
|                   | 🍝 Maternité - Paternité                 |                  |                   |            |              |                       |                 |            |            |          |                    |   |
| (-) F             | iltre                                   | s                |                   |            |              |                       |                 |            |            |          |                    |   |
|                   | Donné                                   | ées ayant une va | aleur établisseme | nt 🔽 Do    | nnées ayant  | une valeur générale   | e, collective 🔽 | Données sa | ans valeur |          |                    |   |
|                   |                                         | Rechercher       |                   |            |              |                       |                 |            |            |          |                    |   |
|                   |                                         |                  |                   |            |              |                       |                 |            |            |          |                    |   |
|                   | 9                                       | Code             |                   |            | Libellé      |                       | Saisie          | Donnée i   | Valeur     | <u>.</u> | 9                  | 1 |
|                   | *                                       | COEF_IC.STD      | COEF INDEM. CO    | OMPLEM.    | MALADIE / AT | Г                     |                 |            | 1,00       | *        | $\bigtriangledown$ |   |
|                   | SUBRO_AT.S1 MAINTIEN DU SALAIRE PAR L'E |                  |                   |            | R L'EMPLOYE  | EUR (acc. du travail) | Oui             |            |            |          | $\bigtriangledown$ |   |
|                   | <b>O</b>                                | SUBRO_MAL.       | MAINTIEN DU S     | ALAIRE PA  | R L'EMPLOYE  | EUR (maladie)         | Oui             |            |            |          | $\bigcirc$         |   |
|                   | <b>TP</b>                               | SUBRO_MAT.:      | MAINTIEN DU S     | ALAIRE PA  | R L'EMPLOYE  | EUR (maternité)       | Oui 4           |            |            |          | $\bigcirc$         |   |
|                   | <b>TP</b>                               | SUBRO_PAT.§      | MAINTIEN DU S     | ALAIRE PA  | R L'EMPLOYE  | EUR (paternité)       | Oui             |            |            |          | $\bigcirc$         |   |
|                   | 1                                       | CP_MAL.STD       | MAINTIEN SALA     | IRE MALA   | DIE INTEGRE  | DANS LE BRUT DE       |                 |            |            |          | 9                  |   |

Si tous les salariés ne sont pas maintenus en cas d'arrêt, il est possible de l'indiquer directement dans la fiche salarié en **Accueil/Informations/Salariés**, onglet **Valeurs**, thème **ARRET DE TRAVAIL**.

#### 4.2.2 Renseigner une absence en cas d'arrêt de travail

Renseigner une absence pour arrêt de travail si le module des absences est activé (Méthode préconisée)

#### ÉTAPE 1 : aller en Salaires/Bulletins de salaire/Calcul

ÉTAPE 2 : sélectionner le salarié concerné

ÉTAPE 3 : cliquer sur "Absences" dans le menu ruban

ÉTAPE 4 : cliquer sur "Ajouter un arrêt de travail"

ÉTAPE 5 : choisir le type d'arrêt

ÉTAPE 6 : compléter la saisie de l'arrêt de travail

ÉTAPE 7 : cliquer sur "OK"

ÉTAPE 8 : cliquer sur "OK" dans la fenêtre des absences

Dans le bulletin de salaire, le maintien de salaire se déclenche automatiquement si le nombre de jours d'arrêt maladie maintenu n'est pas dépassé.

|   | Libellé                       | Base    | Taux     | Montant | Taux   | Montant |
|---|-------------------------------|---------|----------|---------|--------|---------|
| B | SALAIRE DE BASE               | 151,67  |          | 1789,00 |        |         |
| B | HEURES ABSENCE MALADIE        | 50,00   | -11,7953 | -589,77 |        |         |
| B | MAINTIEN SALAIRE 100%         | 10,00   | 58,977   | 589,77  |        |         |
| B | POUR INFO : H SMIC RAG/MAL/AF |         |          | 151,67  |        |         |
| ۲ | TOTAL BRUT                    |         |          | 1789,00 |        |         |
| ۲ |                               |         |          |         |        |         |
| R | MALADIE TS                    | 1789,00 |          |         | 7,00 % | 125,23  |
| R | SOLIDARITE AUTONOMIE TS       | 1789,00 |          |         | 0,30 % | 5,37    |
| R | VIEILLESSE TA                 | 472,83  | 6,90 %   | 32,63   | 8,55 % | 40,43   |
| R | VIEILLESSE TS                 | 1789,00 | 0,40 %   | 7,16    | 1,90 % | 33,99   |
| R | ACCIDENT DE TRAVAIL TS        | 1789,00 |          |         | 2,50 % | 44,73   |
| R | ALLOCATIONS FAMILIALES TS     | 1789,00 |          |         | 3,45 % | 61,72   |

Renseigner une absence pour arrêt de travail manuellement dans le bulletin de salaire

#### ÉTAPE 1 : aller en Salaires/Bulletins de salaire/Calcul

ÉTAPE 2 : sélectionner le salarié concerné

#### ÉTAPE 3 : aller sur dans l'onglet Valeurs mensuelles

ÉTAPE 4 : aller dans le thème "Absences"

ÉTAPE 5 : saisir les absences sur le type d'absence rémunérée concerné

ÉTAPE 6 : aller dans le thème "Arrêt de travail"

ÉTAPE 7 : saisir le nombre de jours calendaires d'arrêt de travail sur une des données suivantes :

- MAINTIEN\_NBJ\_ACCTRAJ.STD NB JOURS CALENDAIRES ARRET ACC. TRAJ.
- MAINTIEN\_NBJ\_ACCTRAV.STD NB JOURS CALENDAIRES ARRET ACC. TRAV / MAL PROF

#### - MAINTIEN\_NBJ\_MALADIE.STD - NB JOURS CALENDAIRES ARRET MALADIE

ÉTAPE 8 : aller dans l'onglet Bulletin

|   | Libellé                       | Base    | Taux     | Montant | Taux   | Montant |
|---|-------------------------------|---------|----------|---------|--------|---------|
| B | SALAIRE DE BASE               | 151,67  |          | 1789,00 |        |         |
| ₿ | HEURES A 125%                 | 15,00   | 14,7441  | 221,16  |        |         |
| B | HEURES ABS. ACCIDENT TRAVAIL  | 35,00   | -11,7953 | -412,84 |        |         |
| B | MAINTIEN SALAIRE 100%         | 5,00    | 82,568   | 412,84  |        |         |
| B | POUR INFO : H SMIC RAG/MAL/AF |         |          | 166,67  |        |         |
| ۲ | TOTAL BRUT                    |         |          | 2010,16 |        |         |
| ۲ |                               |         |          |         |        |         |
| R | MALADIE TS                    | 2010,16 |          |         | 7,00 % | 140,71  |
| R | SOLIDARITE AUTONOMIE TS       | 2010,16 |          |         | 0,30 % | 6,03    |
| R | VIEILLESSE TA                 | 472,83  | 6,90 %   | 32,63   | 8,55 % | 40,43   |
| R | VIEILLESSE TS                 | 2010,16 | 0,40 %   | 8,04    | 1,90 % | 38,19   |
| R | ACCIDENT DE TRAVAIL TS        | 2010,16 |          |         | 2,50 % | 50,25   |
| R | ALLOCATIONS FAMILIALES TS     | 2010,16 |          |         | 3,45 % | 69,35   |

ÉTAPE 9 : valider le bulletin

#### 4.2.3 Mettre un maintien de salaire à 100%

Si le salarié n'a pas encore 1 an d'ancienneté dans l'entreprise mais au moins 5 ans dans le BTP, il peut avoir le maintien à 100%.

Pour le paramétrer :

ÉTAPE 1 : aller en Salaires/Bulletins de salaire/Calcul

ÉTAPE 2 : sélectionner le salarié concerné

ÉTAPE 3 : aller sur dans l'onglet **Valeurs mensuelles** 

ÉTAPE 4 : aller dans le thème **ARRËT DE TRAVAIL** 

ÉTAPE 5 : saisir "Oui" sur la donnée MAINTIEN\_2609\_MAL.STD

ÉTAPE 6 : valider le bulletin

Cette documentation correspond à la version 4.10 Entre deux versions, des mises à jour du logiciel peuvent être opérées sans modification de la documentation. Elles sont présentées dans la documentation des nouveautés de la version sur votre espace client.